## Jak wyłączyć automatyczne ustawianie makr na iPhonie

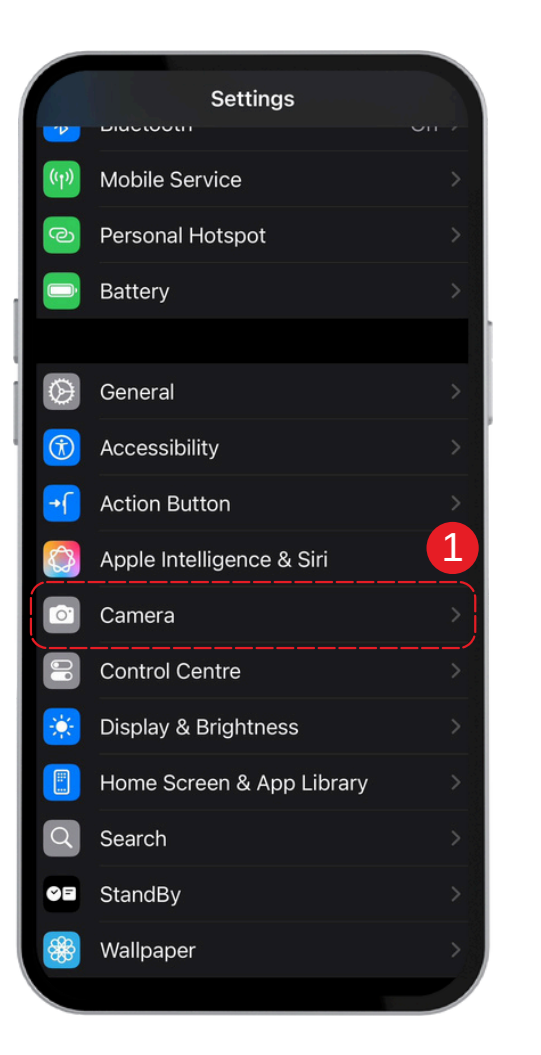

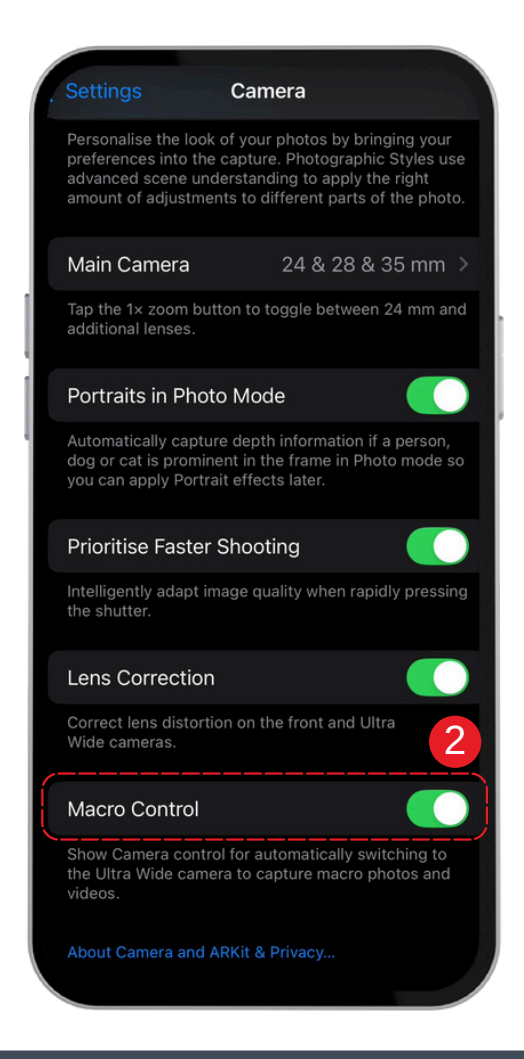

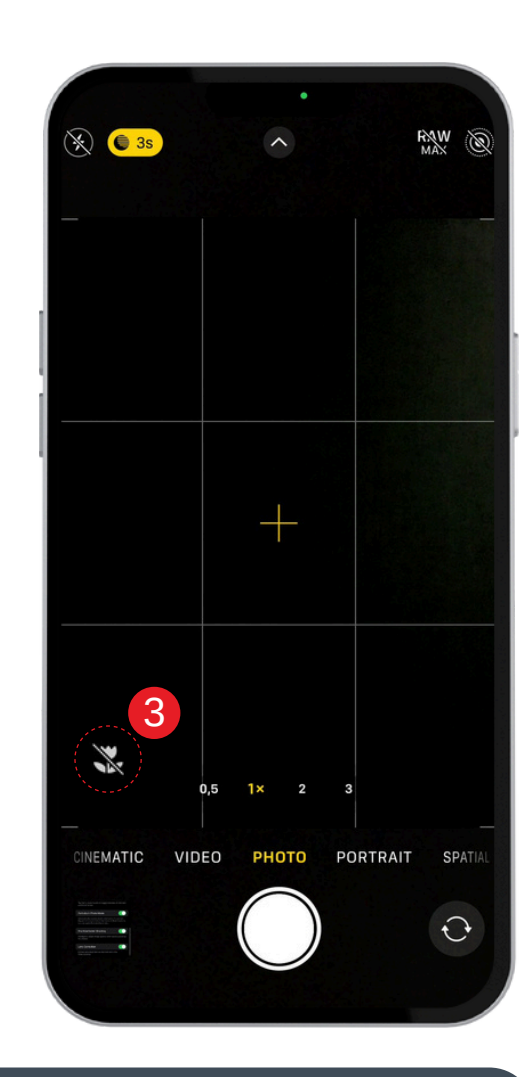

- 1. Otwórz **Ustawienia** na swoim urządzeniu.
- 2. Znajdź opcję Makro i włącz ją.

3. Gdy zbliżysz się do obiektu, pojawi się ikonka **Sterowania makro**. Wyłącz ją, jeśli jej nie potrzebujesz.